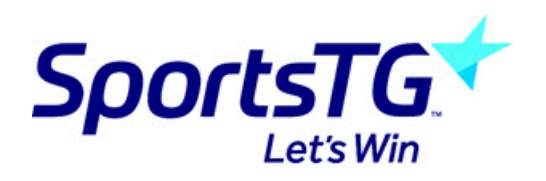

# GameDay Passport New vs Old Layout Comparison

GameDay has introduced a new layout for our market-leading software GameDay Passport as part of our product refresh to align our products to our new brand. This change does not affect the current functionality of any of the admin processes, admins will just be accessing these sections a little differently.

The following article outlines the major before and after differences with the new user interface (UI) within some of the sections throughout the database - the overall layout will remain for those sections that are pretty similar.

#### DATABASE MENU ICONS

Here admins will notice that the old layout had the menu on the top, while the new layout has the menu is now accessible via the left hand side of the page and the search bar has moved further to the left in the new layout.

| ĢG       | AMED/     | AY                                  |                   |             |                |                                  |         |       |                 |          |
|----------|-----------|-------------------------------------|-------------------|-------------|----------------|----------------------------------|---------|-------|-----------------|----------|
| LEVEL    | SELECTION | Test Assoc                          |                   |             | ASSO           | EIATION                          |         | Try N | w Layout 🙆 🕃    | <u>р</u> |
| ashboard | Members   | Competitions                        | Clubs             | Teams       | Communications | Registrations                    | Reports | ٩     | ADVANCED SEARCH | \$       |
| Test A   | SSOC      |                                     |                   |             |                |                                  |         |       |                 |          |
|          | 4         | Details Edit                        |                   |             | Co             | ontacts Edit                     |         |       |                 |          |
| g        | 9         | Address<br>1060 Brooms H<br>Head Rd | lead Road         | , Lot 32 Br | coms tes       | rdinator (PRIMARY CONT<br>t test | (ACT)   |       |                 |          |
| Add/E    | dit Lopo  | sdsd<br>SHARK CREEK<br>NSW, ANDORF  | RA, 2463          |             | ntt            | ransfers@test.com                | n.au    |       |                 |          |
| Contac   | ts        | Phone 04000000                      | 000<br>aldtest.co | m           |                |                                  |         |       |                 |          |

#### OLD LAYOUT

### **NEW LAYOUT**

| GAMEDAY        |          | Q. Search     | 163                                               |                                                                                    | Switch to<br>Current Layout | <br>• • • | <b>\$</b> \$ | AB | ø |
|----------------|----------|---------------|---------------------------------------------------|------------------------------------------------------------------------------------|-----------------------------|-----------|--------------|----|---|
| Test Assoc     | ٦        |               | Currently viewing new                             | byout of GameDay Passport (BETA version). For more information <u>otick here</u> . |                             |           |              |    |   |
| Association    |          | Test Assoc    |                                                   |                                                                                    |                             |           |              |    |   |
| Deshboard      |          |               |                                                   |                                                                                    |                             |           |              |    |   |
| Members        | ×.       | 4             | letails Edit                                      | Contacts Eds                                                                       |                             |           |              |    |   |
| Competitions   |          | (A) ·         | ddress                                            | Coordinator (Primary Contact)                                                      |                             |           |              |    |   |
| Clubs          |          |               | 80 Brooms Head Road, Lot 32 Brooms Head Rd<br>fsd | test test<br>ntiransfers@test.com.au                                               |                             |           |              |    |   |
| Teams          |          | Add/Edit Logo | HARK CREEK<br>SW. ANDORRA, 2465                   |                                                                                    |                             |           |              |    |   |
| Communicationa |          | 04            | 40000000 (Phone)<br>chhabra@test.com              |                                                                                    |                             |           |              |    |   |
| Registrations  | <b>.</b> |               |                                                   |                                                                                    |                             |           |              |    |   |
| Reports        |          |               |                                                   |                                                                                    |                             |           |              |    |   |

When using the menus, the old layout admins used to hover to see the sub-menus within that section, now you click the drop down arrow against the menu to see the sub-menus.

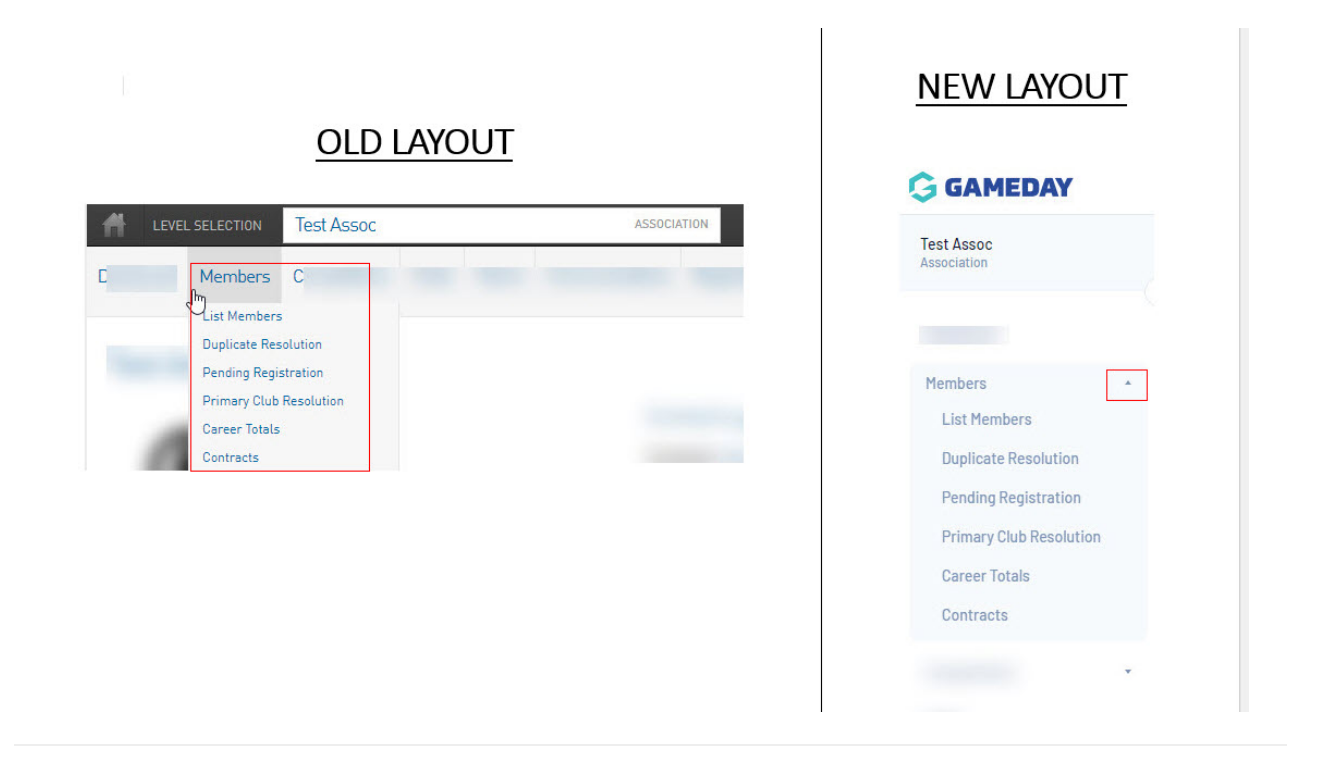

#### CONTACTS & LOCATOR

Contact information changes

#### **Common Roles and Contacts**

E Details Contacts

Use this section to update the important contacts for your organisation. Dick on the arrow to complete details for each individual, ensuring you indicate which functional responsibilities they take. Only one person can be the primary contact, but multiple people might take response billy for sponsors and fundiaising for example.

While you should list your full committee, it is fine to have spare positions if there are certain positions your constitution does not allow for. For example, you may not have a registrar if that is the case, simply leave that blank.

In the bottom section you can add extra committee positions or provide additional functional roles. We use generic titles, so use the one that approximates best the roles you have.

#### Save

| Board or 0     | Committee Role | S                 | Funct   | ional R              | espons               | sibilitie              | S                      |                           |                       |                      |               |
|----------------|----------------|-------------------|---------|----------------------|----------------------|------------------------|------------------------|---------------------------|-----------------------|----------------------|---------------|
|                |                |                   | Contact | Competition<br>Admin | Social<br>Activities | Wobsite B<br>Publicity | Clearance<br>& Permits | Spansors &<br>Fundraising | Finance &<br>Payments | Legal &<br>Cardracts | Registrations |
| President      |                | test test         |         | 55                   |                      |                        |                        |                           | - 81                  |                      | - 15          |
| Vice President | C              | Add new Name Here |         |                      |                      |                        |                        |                           |                       |                      |               |
| Treasurer      |                | Add new Name Here |         |                      |                      |                        |                        |                           |                       |                      |               |
| Secretary      |                | Add new Name Here |         |                      |                      |                        |                        |                           |                       |                      |               |
| Registrar      |                |                   |         |                      |                      |                        |                        |                           |                       |                      |               |
| Firstname      |                |                   | 0       | 0                    | 0                    | 0                      | 0                      | a                         | 0                     | 0                    | 0             |
| Surname        |                |                   |         |                      |                      |                        |                        |                           |                       |                      |               |
| Gender         | None Specified | *                 |         |                      |                      |                        |                        |                           |                       |                      |               |
| Email          |                |                   |         |                      |                      |                        |                        |                           |                       |                      |               |
|                |                |                   |         |                      |                      |                        |                        |                           |                       |                      |               |

### **NEW LAYOUT**

|                                                                                                    |                                                                                                    | Contacts                                                                                                    | he arrow to complete details for each individual, ensuring you ind                                                                                                    |                |                   |                |             |             |             |                      |                          |
|----------------------------------------------------------------------------------------------------|----------------------------------------------------------------------------------------------------|----------------------------------------------------------------------------------------------------|----------------------------------------------------------------------------------------------------|----------------|-------------------|----------------|-------------|-------------|-------------|----------------------|--------------------------|
|                                                                                                    | Instance     Instance      | Locater<br>Use this section to update the important contacts for your organisation, Click on t                                                                                                    | he arrow to complete details for each individual, ensuring you ind                                                                                                    |                |                   |                |             |             |             |                      |                          |
| Les this sections supdate the important contacts for your espanisation, Click on the arrow to complete details for each individual, ensuring you indicate which functional responsibilities they take, Only one person can be the primary contact, but multiple people might take responsibility for iponsors and fundraising for example. While you full committee, it is fiber to have spare politions if there are certain politions your constitution does not allow for. For example, you may not have a registrat. If that is the case, simply leave that blank, in the bottom section you can add extra committee politions or provide additional functional rules. We use generic titles, so use the one that approximates best the roles you have.                                                                                                    | Les this section to update the important contacts for your espanisation, Click on the arrow to complete details for each individual, ensuring you indicate which functional responsibilities they take, Only one person can be the primary contact, but multiple people might take responsibility for sponsors and fundraising for example. While you full committee, it is fine to have spare positions if there are contain positions your constitution does not allow for. For example, you may not have a registrar. If that is the case, simply leave that blank, the bottom section you can add extra committee positions or provide additional functional rules. We use generic tilles, so use the one that approximates best the roles you have.                                                                                                    | Use this section to update the important contacts for your organisation, Click on t                                                                                                    | he arrow to complete details for each individual, ensuring you ind                                                                                                    |                |                   |                |             |             |             |                      |                          |
| phriting contact, but multiple people might take responsibility for sponsors and fundialising for example. While you constitution does not allow for. For example, you may not have a registrar. If that is the case, simply leave that black, in the bottom section you can add extra committee positions or provide additional functional rules. We use generic titles, so use the one that approximates best the roles you have.                                                                                                    | Printary contact, but multiple people might take responsibility for sponsors and fundaaling for example.  Wile you full committee, it is fine to have spare positions if there are certain positions you constitution does not allow for. For example, you may not have a registrar. If that is the case, simply leave that blank, in the bottom section you can add extra committee positions or provide additional functional rules. We use generic titles, so use the one that approximates best the roles you have.                                                                                                    |                                                                                                    |                                                                                                    | sicate which t | unctiona          | responsi       | olities the | ry take, On | ly one per  | son can t            | e the                    |
| While you should fist your full committee. It is fine to have spare positions if there are certain positions your constitution does not allow for. For example, you may not have a registrar. If that is the case, simply leave that blank, in the bottom section you can add extra committee positions or provide additional functional rules. We use generic littles, so use the one that approximates best the roles you have.         Board or Committee Roles       Functional Responsibilities         v       Finalized additional functional rules. We use generic littles. So use the one that approximates best the roles you have.         Board or Committee Roles       Functional Responsibilities         v       Finalized additional functional rules. We use generic littles. So use the one that approximates best the roles you have.         v       Finalized additional functional rules. We use generic littles. So use the one that approximates for the roles you have.         v       Finalized additional functional rules. We use generic littles. So use the one that approximate for the roles you have.         v       Finalized additional functional rules. We use generic littles. So use the one that approximate for the roles you have.         v       Finalized additional functional rules. We use generic littles. So use the one that approximate for the roles you have.         v       Finalized additional functional rules. We use generic littles. So use the one that approximate for the roles you have.         v       Finalized additional rules. We use generic littles. So use the one that approximate for the roles you have.         v <td>While you should fist your full committee. It is fine to have spare positions if there are certain positions your constitution does not allow for. For example, you may not have a registrar. If that is the case, simply leave that blank, in the bottom section you can add extra committee positions or provide additional functional rules. We use generic titles, so use the one that approximates best the roles you have.         Board or Committee Roles       Functional Responsibilities            • Platient         • Platient         • Platien</td> <td>orimary contact, but multiple people might take responsibility for sponsors and fu</td> <td>ndraising for example,</td> <td></td> <td></td> <td></td> <td></td> <td></td> <td></td> <td></td> <td></td>                                                                                                    | While you should fist your full committee. It is fine to have spare positions if there are certain positions your constitution does not allow for. For example, you may not have a registrar. If that is the case, simply leave that blank, in the bottom section you can add extra committee positions or provide additional functional rules. We use generic titles, so use the one that approximates best the roles you have.         Board or Committee Roles       Functional Responsibilities            • Platient         • Platient         • Platien                                                                                              | orimary contact, but multiple people might take responsibility for sponsors and fu                                                                                                    | ndraising for example,                                                                                                    |                |                   |                |             |             |             |                      |                          |
| Net bottom section you can add extra committee positions or provide additional rules. We use generic titles, so use the one that approximates best the roles you have.                                                                                                    | the bottom section you can add extra committee positions or provide additional rules. We use generic titles, so use the one that approximates best the roles you have.      Tending Reposabilities      Tending Reposabilities      Tending Reposabilitie | While you should list your full committee, it is fine to have spare positions if there i                                                                                                    | are certain positions your constitution does not allow for. For exa                                                                                                    | mple. you mi   | ay not have       | e a regist     | er. If that | is the case | e, simply b | eave that            | blank.                   |
|                                                                                                    | Seed or Connective Roles       Pression     Pression     Responsibilities       V     Pression     Responsibilities       V     Responsibilities     Responsibilities       V     Responsibilities     Responsibilities       V     Responsibilities     Responsibilities       V     Responsibilities     Responsibilities       V     Responsibilities     Responsibilities       V     Responsibilities     Responsibilities       V     Responsibilities     Responsibilities       V     Responsibilities     Responsibilities       V     Responsibilities                                                                                                    |                                                                                                    |                                                                                                    |                |                   |                |             |             |             |                      |                          |
| Resolution         Functional Responsibilities         Season & Season & Season                                                                                                    | Name         Source Name         Source Name                                                                                                    | n the bottom section you can add extra committee positions or provide additional                                                                                                    | functional roles. We use generic titles, so use the one that appro                                                                                                    | oximates bes   | t the role        | s you have     |             |             |             |                      |                          |
| Name         Functional Responsibilities           Participant         Responsibilities         Name of a constraint of a constraint of a constrai                                                                                                    | Participant         Functional Responsibilities         Name of a constitute of a constitute of a con                                     | them.                                                                                                    |                                                                                                    |                |                   |                |             |             |             |                      |                          |
| Description         Functional Responsibilities         Statute         Statute <thstatute< th="">         Statute         <ths< th=""><th>Description         Functional Responsibilities         Statute         Network         Description         Statute         Network         Description         Statute         Network         Description         Statute         Network         Description         Statute         Network         Description         Network         Description</th><th></th><th></th><th></th><th></th><th></th><th></th><th></th><th></th><th></th><th></th></ths<></thstatute<>                                                                                                    | Description         Functional Responsibilities         Statute         Network         Description         Statute         Network         Description         Statute         Network         Description         Statute         Network         Description         Statute         Network         Description         Network         Description                                                                                                    |                                                                                                    |                                                                                                    |                |                   |                |             |             |             |                      |                          |
| Protocol         Social         Social <thsocial< th="">         Social         <thsocial<< th=""><th>Protocol         Statuti         Statuti         &lt;</th><th>Board or Committee Roles</th><th>Functio</th><th>onal Respons</th><th>ibilities</th><th></th><th></th><th></th><th></th><th></th><th></th></thsocial<<></thsocial<>                                                                                                    | Protocol         Statuti         Statuti         <                                                                                                    | Board or Committee Roles                                                                                                    | Functio                                                                                                    | onal Respons   | ibilities         |                |             |             |             |                      |                          |
| Product         Address         Address <t< th=""><th>Personal         Atress         Addexisty         Atrests         Addexisty         Atrests         Addexisty         Atrests         Addexisty         Atrests         Addexisty         Atrests         Addexisty         Atrests         Addexisty         Atrests         Addexisty         Atrests         Addexisty         Atrests         Addexisty         Atrests         Atrests         Addexisty         Atrests         Addexisty         Atrests         Addexisty         Atrests         Addexisty         Atrests         Addexisty         Atrests         Addexisty         Atrests         Addexisty         Atrests         Addexisty         Atrests         Addexisty         Atrests         Addexisty         Addexisty         Atrests         Addexisty         Addexisty</th><th></th><th></th><th>Conservation</th><th>- Secol</th><th>WHERE L</th><th>Destator</th><th>Instant L</th><th>-</th><th></th><th></th></t<>                                                                                                    | Personal         Atress         Addexisty         Atrests         Addexisty         Atrests         Addexisty         Atrests         Addexisty         Atrests         Addexisty         Atrests         Addexisty         Atrests         Addexisty         Atrests         Addexisty         Atrests         Addexisty         Atrests         Addexisty         Atrests         Atrests         Addexisty         Atrests         Addexisty         Atrests         Addexisty         Atrests         Addexisty         Atrests         Addexisty         Atrests         Addexisty         Atrests         Addexisty         Atrests         Addexisty         Atrests         Addexisty         Atrests         Addexisty         Addexisty         Atrests         Addexisty         Addexisty                                                                                                    |                                                                                                    |                                                                                                    | Conservation   | - Secol           | WHERE L        | Destator    | Instant L   | -           |                      |                          |
| Metabolité         R         R <thr< th=""><th>Modeled<br/>source         Model         Model</th><th></th><th>1 Carlos Carlos</th><th></th><th></th><th></th><th></th><th></th><th>Transfer to</th><th>Lepsil</th><th>-</th></thr<> | Modeled<br>source         Model         Model                                                                                                    |                                                                                                    | 1 Carlos Carlos |                |                   |                |             |             | Transfer to | Lepsil               | -                        |
| V         Statistication         Statistication                                                                                                    | Image: Second second second                    | With Managing ()                                                                                                    | Gerber                                                                                                    | Admin          | Activities        | Publicity      | 2. Permite  | fundation   | Paprents    | Legel &<br>Eavtrach  | Argistra                 |
| • Transm<br>An ere have year                                                                                                    | <ul> <li>&gt; Transme<br/>Anterestion many</li> <li>&gt; Solution</li> <li>&gt; Solution</li> <li></li></ul>                                                                       | President -<br>cost text                                                                                                    | Contract<br>(R)                                                                                                    | Acres 2        | Activities        | Publicity      | 2.Permit    | Fundralaing | Payments    | Lage &               | especie<br>E             |
|                                                                                                    | A Sectory                                                                                                    | President     text text     text text     vice Treated     vice Treated     vice Treated     vice Treated                                                                                                    | rear<br>General<br>R                                                                                                    | Area           | Schulter,         | Publicity<br>0 | 2. Permite  |             | Payments    | Epotracia            | *******                  |
| <ul> <li>Sectory</li> </ul>                                                                                                    |                                                                                                    | Pressant     unition     Void and     Void Pressant     All reviewers how     Pressant     And reviewers how                                                                                                    |                                                                                                    |                |                   | 0              | a Perma     |             | Payments    | Contracts            |                          |
| Predent         R         Q         D         D         Q         D         Q         D         Q         D         Q         D         Q         D         Q         D         Q         D         Q         D         Q         D         D </td <td>Notice in the state of the state of the state o</td> <td></td> <td></td> <td></td> <td>Tercini .</td> <td>Webcity L</td> <td>Destator</td> <td>Instant L</td> <td></td> <td></td> <td></td>                                                                                                    | Notice in the state of the state of the state o                   |                                                                                                    |                                                                                                    |                | Tercini .         | Webcity L      | Destator    | Instant L   |             |                      |                          |
|                                                                                                    | A Secretary                                                                                                    | V Problem united Vice President Vice President Vice President Transmer Transmer                                                                                                    | **************************************                                                                                                    | Acres          | Better Her        | 0              | & Parrie    |             | Payments    | Lege A<br>Epotencie  | *******                  |
|                                                                                                    |                                                                                                    |                                                                                                    |                                                                                                    |                |                   |                |             |             |             |                      | анрила<br>10<br>10<br>10 |
| Protoka                                                                                                    |                                                                                                    | Produced     Rom Load     Ver Annual Annual An |                                                                                                    | 2 Areas        |                   |                |             |             |             |                      |                          |
| Proteine           Denorm                                                                                                    | Servers                                                                                                    |                                                                                                    |                                                                                                    |                | 10.<br>10.<br>10. |                | L Parriera  |             |             | Carpe A<br>Environde |                          |

Locator changes- the old locator which had it's own icon, has now been moved to the DETAILS section of the home dashboard.

| Courtside Ext | ernal BETA Test      |
|---------------|----------------------|
| A             | Details <u>Edit</u>  |
| COUNTRING     | Address              |
| CUURISIDE     | test                 |
| SportsTG*     | test                 |
|               | VIC, AUSTRALIA, test |
| Add/Edit Logo |                      |
| Details       |                      |
| Contacts      |                      |
| Locator       |                      |

Contacts Edit

test test 04123456789

#### NEW LAYOUT

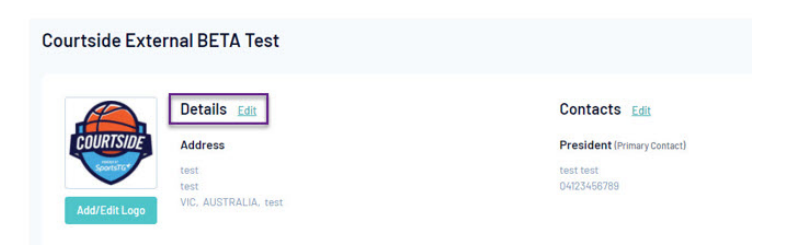

### LIST TABLES (MEMBERS, COMPETITIONS, CLUBS, TEAMS).

The sections where lists are displayed, like members lists, competition lists, team lists etc are displayed more slimlined in the new layout.

|    |                       |                 | Showing Family Name Including | Sessor<br>2021 B * | Age Gro * Active   | * Season Ma, *  | Dender<br>All Genders |
|----|-----------------------|-----------------|-------------------------------|--------------------|--------------------|-----------------|-----------------------|
|    | Active in Association | Legal Firstname | Family name                   | Date of Birth      | Different Identity | Gender Identity | Assigned Gend         |
|    | R                     | SteVen          | Adams                         | 12/02/1988         |                    |                 | Male                  |
|    | R                     | Ron             | Baker                         | 15/06/2009         |                    |                 |                       |
| R  | R                     | Umpire          | CourtsideTest                 | 12/09/2005         |                    |                 | Female                |
| a  | R                     | Referee         | One                           | 01/01/1990         |                    |                 |                       |
|    | R                     | Referee         | Referee                       | 15/03/2007         |                    |                 | Female                |
|    | R                     | Referee         | Test                          | 18/11/1976         |                    |                 | Male                  |
|    | R                     | Referee         | Test2                         | 17/02/1966         |                    |                 | Female                |
| R  | R                     | C5123           | Testing umpire code           | 02/03/1992         |                    |                 | Male                  |
| a  | R                     | Umpire          | TwentyOne                     | 29/12/2007         |                    |                 | Female                |
| 17 | 2                     | Courtside       | Umpire                        | 14/04/1964         |                    |                 | Female                |

### NEW LAYOUT

| Membe | ers in Association  |                |              |                              |                    |                           |                 |              | Add                       |
|-------|---------------------|----------------|--------------|------------------------------|--------------------|---------------------------|-----------------|--------------|---------------------------|
|       |                     |                |              | Browing Parity Name Includes | 20218 *            | Age Droup<br>All Age Dr., | Active          | Horiber Type | * Al Genders *            |
|       | Active to According | Lega Plestvane | Fairsty Jame | Oute of Birm                 | Different identity |                           | bander klennity |              | Assigned Devider of Birth |
| 10    | 8                   | Daven          | Adams.       | 10/00/1988                   |                    |                           |                 |              | Pare                      |
| 57    | 5                   | Jamett         | AIC: N       | 10/04/1087                   |                    |                           |                 |              | Filte                     |
| 17    | R                   | #-F#1940       | Anina        | 27/06/1005                   |                    |                           |                 |              | Tota .                    |
| CR    | R                   | Ryan           | Anderson.    | 01/01/1890                   |                    |                           |                 |              | 101                       |
| 100   | R                   | N/M            | Andy-andy    | 10/1/1875                    |                    |                           |                 |              | Pale                      |
| 67    | 8                   | Dameio-cat     | Anthony      | 25/06/088                    |                    |                           |                 |              | Hair                      |
| 07    | R                   | 90             | Amuniti)     | 10/11/2008                   |                    |                           |                 |              | Temale                    |
| 02    | R                   | Travite        | Arize        | 12-06/Wei                    |                    |                           |                 |              |                           |
| 12    | R                   | Dopen          | auga         | 07012508                     |                    |                           |                 |              | Terrate                   |
| CR.   | R                   | Bot.           | Daties.      | 16/06/2008                   |                    |                           |                 |              |                           |
| 22    | R                   | Latteis        | Date         | 01/01/2009                   |                    |                           |                 |              | Pale                      |
| 57    | R                   | Loros          | Bet          | 06/06/1884                   |                    |                           |                 |              |                           |
|       | R                   | #0:1001        | Barh de men  | 22/16/979                    |                    |                           |                 |              | File                      |
| 51    | R                   | Niction        | Bature       | 01011890                     |                    |                           |                 |              | Par                       |

#### MEMBER PROFILES

The member profile has a new slimlined layout, where in the old view the profile menu items were along the top and are now along the left hand side as well with the document section moving across to the right hand side.

| H LEVEL S  | ELECTION SteVer   | Adams                  |            |            | MEMB    | ER 💽       |                |                   | Try New Layout 🔞 🚳 5.2                      |
|------------|-------------------|------------------------|------------|------------|---------|------------|----------------|-------------------|---------------------------------------------|
| Dashboard  | Types Transaction | s Tags                 | Tribunal   | Member Hi  | story S | itatistics |                |                   | \$                                          |
| Stol       | lon Ada           | me                     |            |            |         |            |                |                   | MARK AS DUPLICATE MEMBER CARDS              |
| Slev       | en Aud            | 1115                   | 1          |            |         |            |                |                   |                                             |
|            |                   | Member                 | Detail Sur | mmary Edit |         | Contac     | t Details Edit |                   | Registered                                  |
|            |                   | ssigned Ge<br>t Birth: | nder       |            | Male    | Email      |                | test@sportstg.com | Registered in Current Season: 2021 B as     |
|            |                   | ate of Birth           | 11         | 12/        | 02/1988 |            |                |                   | <ul> <li>Player</li> <li>Manager</li> </ul> |
|            |                   |                        |            |            |         |            |                |                   | Other Clubs                                 |
| Docume     | ents              |                        |            |            |         |            |                |                   | CS Ext BETA Test Club (Player)              |
| No Docum   | ents available    |                        |            |            |         |            |                |                   |                                             |
| ADD DOCUME | ENT               |                        |            |            |         |            |                |                   |                                             |

### NEW LAYOUT

| SteVen Adams   |    |                                         |                           | Currently via | ewing new layout of GameDay Passport GIETA w | ension2. For more information <u>click here</u> . |                                         |
|----------------|----|-----------------------------------------|---------------------------|---------------|----------------------------------------------|---------------------------------------------------|-----------------------------------------|
| Plenber        |    | SteVen Adams                            |                           |               |                                              |                                                   | Hark as Duplicate Member Cards.         |
| Dashboard      |    |                                         |                           |               |                                              |                                                   |                                         |
| Types          | ×  |                                         | Member Summary            |               | Contact Details East                         |                                                   | Registered                              |
| Transactions   |    | 0                                       | Assigned Gender at Birth: | Male          | Email:                                       | test@sportstg.com                                 | Registered in Current Season: 2021 8 as |
| Tags           |    | ~~~~~~~~~~~~~~~~~~~~~~~~~~~~~~~~~~~~~~~ | Date of Birth:            | 12/02/1988    |                                              |                                                   | Player<br>Manager                       |
| Tribunal       |    |                                         |                           |               |                                              |                                                   |                                         |
| Member History | а. |                                         |                           |               |                                              |                                                   | Other Clubs                             |
| Statistics     |    | Add Photo                               |                           |               |                                              |                                                   | CS Ext BE 14 Test Club (Player)         |
|                | _  |                                         |                           |               |                                              |                                                   | Documents                               |
|                |    |                                         |                           |               |                                              |                                                   | No Documents available                  |
|                |    |                                         |                           |               |                                              |                                                   | Add Document                            |
|                |    |                                         |                           |               |                                              |                                                   |                                         |

Editing information in member profiles also looks a little different.

### **SteVen Adams**

If you are having trouble saving this, please check you have all elements in other pages completed. To easily do this use the "Show All" tab at the far right. Interests Personal Details Contact Details Other Details Show All To modify, change the details in the boxes below. When you have finished, press the 'Update Member' button. Note: All baxes marked with a O must be filled in. Personal Details Legal Firstname SteVen 0 Family name Adams Date of Birth 12 1988 0 Feb Assigned Gender at Birth<sup>①</sup> Male 0 Update Member

### NEW LAYOUT

| lf you are h          | having trouble say                | ving this, please check you have a                                                                    | elements in other pages completed. To easily do this use the "Show All" tab at the far right                                                                |
|-----------------------|-----------------------------------|----------------------------------------------------------------------------------------------------|----------------------------------------------------------------------------------------------------|
| nterests              | Personal<br>Details               | Contact<br>Details Other Details                                                                      | Show All                                                                                                    |
|                       |                                   | T                                                                                                    |                                                                                                    |
| Ad                    | id/Edit Photo                     | Note: All boxes marked w                                                                              | alls in the boxes below. When you have finished, press the <b>'Update Member'</b> butt<br>:h a * must be filled in.                                         |
| Ad<br>Docum           | id/Edit Photo<br>ments            | Note: All boxes marked w                                                                              | ills in the boxes below. When you have finished, press the <b>'Update Member'</b> butt<br>h a " must be filled in.                                          |
| Ad<br>Docum<br>Add Do | id/Edit Photo<br>nents<br>ocument | Note: All boxes marked w<br>Personal Details<br>Legal Firstname*                                      | ills in the boxes below. When you have finished, press the <b>'Update Member'</b> butt<br>th a " must be filled in.<br>SteVen                               |
| Ad<br>Docum<br>Add Do | dd/Edit Photo<br>nents<br>ocument | Note: All boxes marked w<br>Personal Details<br>Legal Firstname*<br>Family name*                      | ills in the boxes below. When you have finished, press the <b>'Update Member'</b> but<br>th a " must be filled in.<br>SteVen                                |
| Ad<br>Docum<br>Add Do | id/Edit Photo<br>nents<br>ocument | Note: All boxes marked w<br>Personal Details<br>Legal Firstname *<br>Family name *<br>Date of Birth * | alls in the boxes below. When you have finished, press the <b>'Update Member</b> ' but<br>th a " must be filled in.<br>SteVen<br>Adams<br>12 * Feb * 1988 * |

#### **REGISTRATION FORMS**

The registration form list and edit function of forms is less bulky.

#### **Registration Forms**

| Member to Association | SET PRIMARY                                                                                                    | View                                                                                                    |                                                                                                    | Edit                                                                                                    |                                                                                                    |                                                                                                    |                                                                                                    |
|-----------------------|----------------------------------------------------------------------------------------------------|----------------------------------------------------------------------------------------------------|----------------------------------------------------------------------------------------------------|----------------------------------------------------------------------------------------------------|----------------------------------------------------------------------------------------------------|----------------------------------------------------------------------------------------------------|----------------------------------------------------------------------------------------------------|
| Member to Association | SET PRIMARY                                                                                                    | View                                                                                                    |                                                                                                    | Edit                                                                                                    |                                                                                                    |                                                                                                    |                                                                                                    |
| Member to Club        | SET PRIMARY                                                                                                    | View                                                                                                    |                                                                                                    | Edit                                                                                                    |                                                                                                    |                                                                                                    |                                                                                                    |
|                       |                                                                                                    |                                                                                                    |                                                                                                    |                                                                                                    |                                                                                                    |                                                                                                    |                                                                                                    |
| Member to Association |                                                                                                    | View                                                                                                    | Link                                                                                                    | Edit                                                                                                    | ත                                                                                                    | ф                                                                                                    | 8                                                                                                    |
| Team to Association   |                                                                                                    | View                                                                                                    |                                                                                                    | Edit                                                                                                    | ත                                                                                                    | ф                                                                                                    | 8                                                                                                    |
| Member to Team        |                                                                                                    | View                                                                                                    |                                                                                                    | Edit                                                                                                    | 2                                                                                                    | ф                                                                                                    | 8                                                                                                    |
|                       | Member to Association<br>Member to Association<br>Member to Club<br>Member to Association<br>Team to Association<br>Member to Team | Member to Association SET PRIMARY Member to Association SET PRIMARY Member to Club SET PRIMARY Member to Association Team to Association Member to Team | Member to Association     SET PRIMARY     View       Member to Association     SET PRIMARY     View       Member to Club     SET PRIMARY     View       Member to Association     View       Member to Association     View       Member to Association     View       Member to Team     View | Member to Association     SET PRIMARY     View       Member to Association     SET PRIMARY     View       Member to Club     SET PRIMARY     View       Member to Club     SET PRIMARY     View       Member to Association     View     Link       Team to Association     View     View       Member to Team     View     Link | Member to Association     SET PRIMARY     View     Edit       Member to Association     SET PRIMARY     View     Edit       Member to Club     SET PRIMARY     View     Edit       Member to Club     SET PRIMARY     View     Edit       Member to Association     View     Link     Edit       Member to Association     View     Link     Edit       Member to Team     View     Edit | Member to Association     SET PRIMARY     View     Edit       Member to Association     SET PRIMARY     View     Edit       Member to Club     SET PRIMARY     View     Edit       Member to Club     SET PRIMARY     View     Edit       Member to Association     View     Link     Edit       Member to Association     View     Link     Edit       Member to Association     View     Edit     20       Member to Team     View     Edit     20 | Member to Association       SET PRIMARY       View       Edit         Member to Association       SET PRIMARY       View       Edit          Member to Association       SET PRIMARY       View       Edit           Member to Club       SET PRIMARY       View       Edit            Member to Association       View       Link       Edit             Member to Association       View       Link       Edit               Member to Team       View       Edit |

Add New Form

## NEW LAYOUT

#### **Registration Forms**

Add New Form

| Parent Body Forms                   |                        |             |      |      |      |    |     |   |
|-------------------------------------|------------------------|-------------|------|------|------|----|-----|---|
| Fest National Rego form(#1008981    | Plantiar to datability | SET INDIANY | Varw |      | Edit |    |     |   |
| James Text (#195862)                | Momber to Association  | LUT PRIMARY | View |      | Edit |    |     |   |
| James Test 21#060630                | Plander to Club        | DET RADIARY | View |      | Edit |    |     |   |
| Association Forms                   |                        |             |      |      |      |    |     |   |
| lew Registration Form TEST (#82210) | Plember to abooclation |             | View | LINK | COR  | 3  | 444 | 8 |
| lew Registration Form (#99849)      | Team to Association    |             | Verw |      | E44  | 12 | 44  | 8 |
| Jam Test. Form (#97112)             | Hember to Team         |             | View |      | Edit | 3  | -14 | 8 |

| Settings                                                      | Fields                                                                                                    | Layout                                     | Conditional Fields | Products | Conditional Products | Messages |  |
|---------------------------------------------------------------|----------------------------------------------------------------------------------------------------|--------------------------------------------|--------------------|----------|----------------------|----------|--|
| Save                                                          |                                                                                                    |                                            |                    |          |                      |          |  |
| Form Name:                                                    | Test National Regio form                                                                                                    |                                            |                    |          |                      |          |  |
| Type of Form:                                                 | Member to Association                                                                                                    |                                            |                    |          |                      |          |  |
| Form Enabled                                                  | Yes                                                                                                    |                                            |                    |          |                      |          |  |
| Payment is Computaory                                         | [This option should be set only if payments are enabled and you have merchant account set up.]     Payments are enabled.     A Merchant account has been set up.     Bank Account has been series.     When this epiton is set and there is at least one mandatory product, then registrants must also pay online in order to complete the registration. St     bowds to add a product productory. |                                            |                    |          |                      |          |  |
| Allow Member to Register<br>as:                               | Player     Cosch     Manager     Other     Orderses     Orderses     Volumteer                                                                                                    |                                            |                    |          |                      |          |  |
| Allow multiple registration<br>(family registration process): | IMPORTANT NOTE: This will allow you to register and pay for multiple people at once. You need to check the boxes below to allow multiple adults children for both) to be entered using this process.                                                                                                    |                                            |                    |          |                      |          |  |
|                                                               | Using this process, some details from the initial person's registration will be capied to the subsequent forms, and a single payment will be made covering all the registrations.                                                                                                    |                                            |                    |          |                      |          |  |
|                                                               | Allow multiple a                                                                                                    | dults to register?<br>hildren to register? | 0                  |          |                      |          |  |
|                                                               |                                                                                                    |                                            |                    |          |                      |          |  |

## NEW LAYOUT

| t National Rego fo                                  | rm (#100898)                                                                                                    |                    |  |  |  |
|-----------------------------------------------------|----------------------------------------------------------------------------------------------------|--------------------|--|--|--|
| Settings                                            | Fields Layout Conditional Fields Products Conditional Messages<br>Products                                                                                                    |                    |  |  |  |
| Form Name:                                          | Test National Regis form                                                                                                    | © Creptopetitiened |  |  |  |
| Type of Form                                        | Member to Association                                                                                                    |                    |  |  |  |
| Form Enabled                                        | Ybi                                                                                                    |                    |  |  |  |
| Payment is Compulsory                               | [This option should be set only if payments are enabled and you have merchant account set up.]     Payments are enabled,     Afterdinat account has been set up.     Bank Account has been set up.     When this option is set and there is at least one mandatory product, then registrants must also pay online in order to complete the registration. See how to make a product mandatory. |                    |  |  |  |
| Allow Member to Register<br>86:                     | Player     Coach     Coach     Phraper     Phraper     Phraper     Phraper     Phraper     Volumer     Volumer                                                                                                    |                    |  |  |  |
| Allow multiple registration<br>(family registration | IPPORTANT NOTE: This will allow you to register and pay for multiple people at once, You need to check the bases below to allow multiple adults or children/or both/to be entered using this process.<br>Using this process, some details from the initial persons registration will be copied to the subsequent forms, and a single payment will be made covering all the registrations.     |                    |  |  |  |